# A2000ERP ~ INVENTORY How to transfer stock between 1 warehouse to another warehouse?

STEP 1 Go to Inventory=>Operations=>Stock Transfer

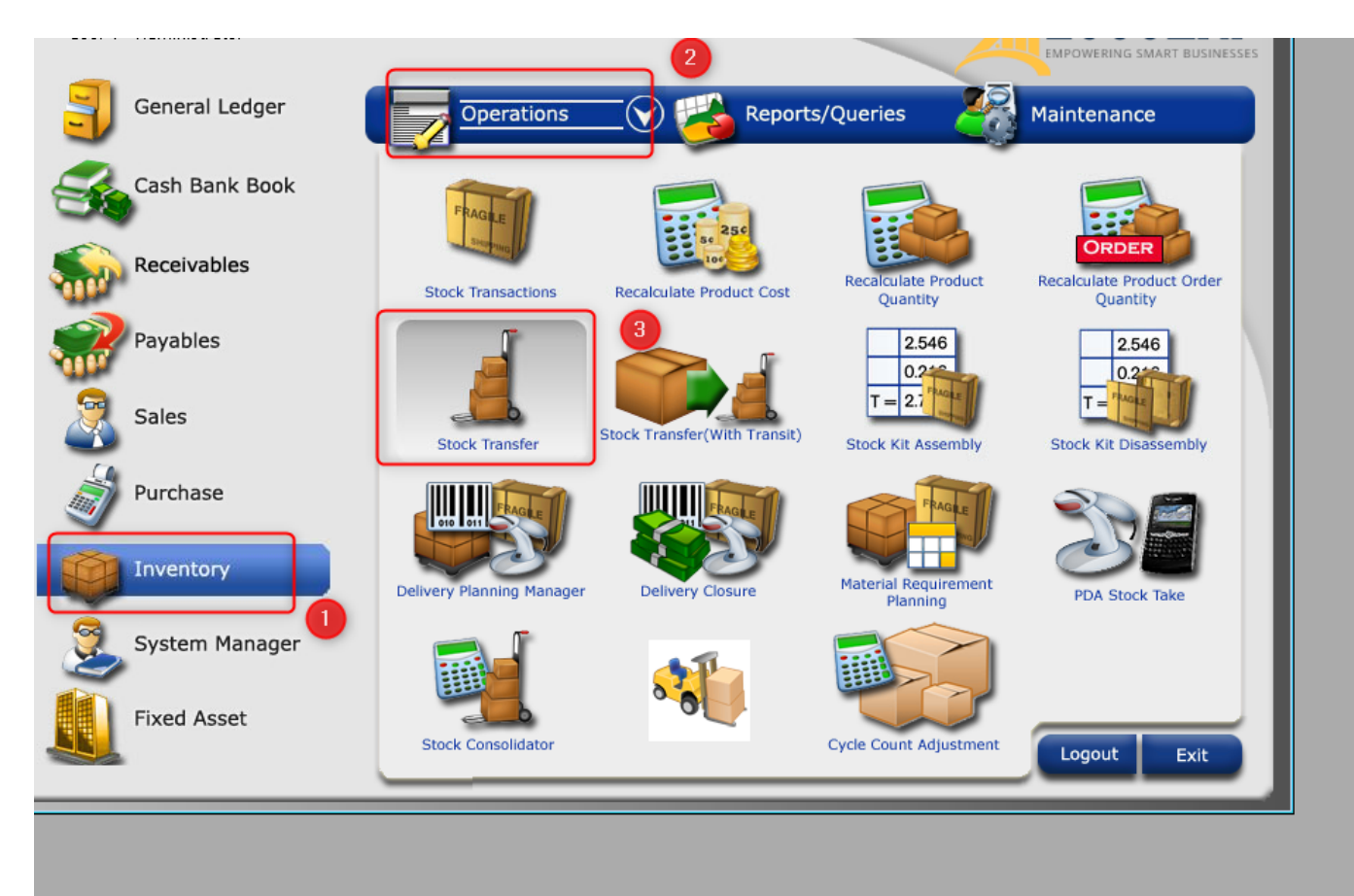

As you can see based on stock Ledger, with 48 quantity under WH warehouse.

| Friday, 13 December, 2019 |             |            |                           |    | Stock Ledger |         |          |           |            |          |                       | From 01-Jan-2019 to 13-Dec-2019 |                    |  |
|---------------------------|-------------|------------|---------------------------|----|--------------|---------|----------|-----------|------------|----------|-----------------------|---------------------------------|--------------------|--|
| Date                      | Transaction | Reference  | Transaction Party         | wн | Curr         | E xchRt | Received | Rate      | Issued     | Cost     | Base<br>Costed In/Out | Quantity                        | Base<br>Stock Valu |  |
| *BL/-/09-/5               |             | tie r/end  | ) SE-1651R                |    |              |         |          |           | PCS        | Oj       | ening Balance         | 0.00                            |                    |  |
| 16/09/2019                | CE000132    |            | (LLH) LE E LAI HUA SELL / | WH | SGD          | 1       | 0.00     | 0.0000    | 1.00       | 0.0000   | 0.0000                | -1.00                           | 0.00               |  |
| 16/09/2019                | CE000131    |            | (SSA) SER VIREPUESTOS     | ₩H | JPY          | 0.01305 | 0.00     | 0.0000    | 1.00       | 0.0000   | 0.0000                | -2.00                           | 0.00               |  |
| 13/12/2019                | T001975     | IT20-10068 | Stock Adjustment          | WH | SGD          | 1       | 50.00    | 600.0000  | 0.00       | 625.0000 | 30,000.0000           | 48.00                           | 30,000.00          |  |
|                           |             |            |                           |    |              |         |          |           |            | Closing  | Balance               | 48.00                           | 30,000.00          |  |
|                           |             |            |                           |    |              |         |          |           |            |          | 1                     |                                 | 30,000.00          |  |
|                           |             |            |                           |    |              |         | La       | test quar | ntity is 4 | 8 under  | all WH(Wa             | rehouse                         | ).                 |  |

### STEP 2. Creation of Stock Transfer (IM)

Page 1 / 3

(c) 2024 A2000 <a2000solutions@gmail.com> | 2727-0404-2024202420242024 URL: https://a2000support.com/faq/index.php?action=artikel&cat=5&id=14&artlang=en

## A2000ERP ~ INVENTORY

| Stock Transfer                          |                                          |
|-----------------------------------------|------------------------------------------|
|                                         | Stock Transfer Entry                     |
| Type IM No 9799 Ref No./Doc No. IM20-10 | 504 Date 13/12/2019 💻 1                  |
| PDSU None - NA - NA - NA -              | Product Lot ID Quantity UOM              |
| Warehouse 🚿 *BL/-/0                     | 9-/5 • TIE R/END SE-1651R • L 🖼 20 PCS • |
| From WH - DEFAULT WAREHOUSE 💦 🚿         | ▼ <b>▼ L</b> 🚽 0 ▼                       |
| T6-31 T316                              |                                          |
|                                         |                                          |
| Remarks                                 | Please fill up all necessarry details.   |
| Transfer of product month of december.  |                                          |
|                                         |                                          |
|                                         |                                          |
|                                         |                                          |
|                                         | Warehouse origin                         |
| Reason to Transfer 3                    | Watchouse origin.                        |
|                                         |                                          |
| (March                                  |                                          |
| warer                                   | iouse destination.                       |
| Request Date Request Reference          |                                          |
|                                         |                                          |
| Recurring ID Loan to Customer           | Please fill up all necessarry details.   |
|                                         | (4)                                      |
|                                         |                                          |
|                                         |                                          |

\*Enter the warehouse details and the product details and other reference or remarks and Click **SAVE.** 

### **STEP 3.** Check The Stock Ledger for the result.

| riday, 13 December, 2019 Sto |             |            |                           |       |     |         | ock Leo  | ck Ledger |        |          |                       | From 01-Jan-2019 to 13-Dec-2019 |                        |  |
|------------------------------|-------------|------------|---------------------------|-------|-----|---------|----------|-----------|--------|----------|-----------------------|---------------------------------|------------------------|--|
| te                           | Transaction | Reference  | Transaction Party         | WH    | Сип | ExchRt  | Received | Rate      | Issued | Cost     | Base<br>Costed In/Out | Quantity                        | Base<br>Stock Value    |  |
| L/- <i>/</i> 09-/5           |             | TIE RÆND   | SE-1651R                  |       |     |         |          |           | PCS    | Of       | ening Balance         | 0.00                            |                        |  |
| 09/2019                      | CE000132    |            | (LLH) LE E LAI HUA SELL A | WH :  | SGD | 1       | 0.00     | 0.0000    | 1.00   | 0.0000   | 0.0000                | -1.00                           | 0.00                   |  |
| 09/2019                      | CE000131    |            | (SSA) SER VIREPUESTOS.    | wн    | IΡΥ | 0.01305 | 0.00     | 0.0000    | 1.00   | 0.0000   | 0.0000                | -2.00                           | 0.00                   |  |
| 12/2019                      | T001975     | IT20-10068 | Stock Adjustment          | WH    | SGD | 1       | 50.00    | 600.0000  | 0.00   | 625.0000 | 30,000.0000           | 48.00                           | 30,000.00              |  |
| 12/2019                      | M009799 (   | IM20-10504 | Stock Transfer            | WH :  | SGD | 1       | 0.00     | 0.0000    | 20.00  | 625.0000 | -12,500.0000          | 28.00                           | 17,500.00              |  |
|                              | (           |            | Obside Transition         | TO 04 | 200 | 1       | 20.00    | 625.0000  | 0.00   | 0.0000   | 12.500.0000           | 48.00                           | 30,000.00              |  |
| 12/2019                      | M009799     | IM20-10504 | Stock I ranster           | 16-31 | SGD |         | 20.00    |           |        |          |                       |                                 |                        |  |
| 12/2019                      | M009799 (   | IM20-10504 | Stock I ranster           | 16-31 | 560 |         |          |           |        | Closing  | Balance               | 48.00                           | 30,000.00<br>30,000.00 |  |

# A2000ERP ~ INVENTORY

|    | ompany : NUK Auto Parts Pte Lt | :d                    |                           |                            |          |                              |                                                        |
|----|--------------------------------|-----------------------|---------------------------|----------------------------|----------|------------------------------|--------------------------------------------------------|
|    | R21IMWHStockStatus : Report    |                       |                           |                            |          |                              |                                                        |
|    |                                |                       |                           |                            |          |                              | Report & Query Options                                 |
|    |                                |                       |                           |                            | <b></b>  | Period                       | Master Listing - Bill of Material                      |
|    |                                |                       |                           |                            |          | To v                         | Master Listing - Warebouse                             |
|    |                                |                       |                           |                            |          | To                           | Stock Transaction Listing                              |
|    |                                |                       |                           |                            |          | To 12/12/2010 22/50 ml       | Stock Transaction Listing with GL Posting              |
|    |                                |                       |                           |                            | <b></b>  | 10 13/12/2019 23:39 [        | Stock Status - Product Wise                            |
|    |                                |                       |                           |                            |          | 10                           | Stock Status - Product Wise(Landscape)                 |
|    |                                |                       |                           |                            |          | • To *BL/-/09-/5 •           | Stock Status - Marebouse Wise                          |
|    |                                |                       |                           | ~                          |          | • T0                         | Shurk Status - Master Shurk Plan                       |
|    | NUK AUTO Parts Pte Ltd         | Warehouse             | wise Stock Status         | Status As At : 13-Dec-2019 |          | To To                        | Stock Status - Serial Stock Bal with Serial No         |
|    | Friday, 13 December, 2019      |                       |                           | Page: 1                    |          |                              | Stock Status - Reorder Level                           |
|    | Warehouse                      |                       |                           |                            |          | uct IN SELECT PRODUCT        | Stock Count Worksheet                                  |
|    | Product                        | Description           | Model Prod Gm Back        | lin Shelf Unit Quantity    |          |                              | Stock Card                                             |
|    |                                | Description           | Model Flow of p Floor     | Sine Sine Guandy           |          | • To •                       | Stock Card with Value                                  |
|    | T6-31 T316                     |                       |                           |                            |          | To To                        | Stock Valuation                                        |
|    | *BL6/09/5                      | TIE R/END SE-1651R    | MA7DA MODEL               | PCS 2000                   |          | To T6-212                    | Stock Valuation By Product Group Brand Model           |
|    |                                |                       |                           |                            |          | 10 10-312 1                  | Stock Valuation (Landscape)                            |
|    |                                |                       |                           | Total 20.00                |          | 9 m Group 30 60 90 120 D     | Stock Valuation By Currency                            |
|    |                                |                       |                           | Grand Total 20.00          |          | ▼ T0 ▼                       | Stock Valuation (Wt.Avg By Warehouse)                  |
|    |                                |                       |                           |                            |          | To To                        | Stock Valuation (By Brand, Warehouse, Retail price-Sun |
|    |                                |                       | -                         |                            |          | Exchange Rate                | Stock Ledger (Serial Cost Detail)                      |
|    |                                |                       |                           |                            |          |                              | I Stock Ledger                                         |
|    |                                |                       |                           |                            |          | section                      | Stock Ledger (FIEO Detail)                             |
|    |                                |                       |                           |                            |          | Unit                         | Detailed Bereat                                        |
|    |                                |                       | •                         |                            |          | Select Broduct Group         | Detailed Report                                        |
|    |                                | (m) () () ()          |                           |                            |          | Select Froduct droup         | Suppress Zero Balance                                  |
|    | As you can se                  | e with a balance of 2 | 20 quantity under T6-31 w | arehouse.                  |          | Select Brand                 | Suppress Stock Quantity 🔲                              |
|    |                                |                       |                           |                            |          | beleee bruite                | Suppress Inactive Stock                                |
|    |                                |                       |                           |                            |          |                              | ouppress macrive stock                                 |
|    |                                |                       |                           |                            |          |                              |                                                        |
|    |                                |                       |                           |                            |          | rand Warehouse Product Group | Model Make                                             |
|    |                                |                       |                           |                            |          |                              |                                                        |
|    |                                |                       |                           |                            |          | man all man the              |                                                        |
|    |                                |                       |                           |                            |          | Cathorn Mar. Contract C.C.   |                                                        |
|    |                                |                       |                           |                            |          |                              |                                                        |
|    |                                |                       |                           |                            |          |                              |                                                        |
|    |                                |                       |                           |                            |          |                              |                                                        |
|    |                                |                       |                           |                            |          |                              |                                                        |
| -  |                                |                       |                           |                            |          |                              |                                                        |
|    |                                |                       |                           |                            |          |                              |                                                        |
|    |                                |                       |                           |                            |          |                              |                                                        |
|    |                                |                       |                           |                            |          |                              |                                                        |
|    |                                |                       |                           |                            |          |                              |                                                        |
|    |                                |                       |                           |                            |          | EXIT                         |                                                        |
|    |                                |                       |                           | J                          |          |                              |                                                        |
| Pa |                                |                       |                           |                            | <u> </u> |                              |                                                        |
|    |                                |                       |                           |                            |          |                              |                                                        |

You may check also in the Stock ledger or Stock Status - Warehouse if the transaction is successful.

#### END.

Unique solution ID: #1013 Author: Zeus Pineda Last update: 2020-05-26 16:00